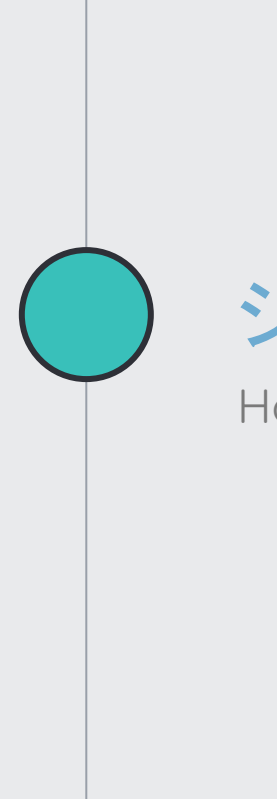

# システムの入れ替え方法

How to replace tools

### 🖕 システムの設置

#### #♥ダウンロードよりURLを右クリックしてコピーします

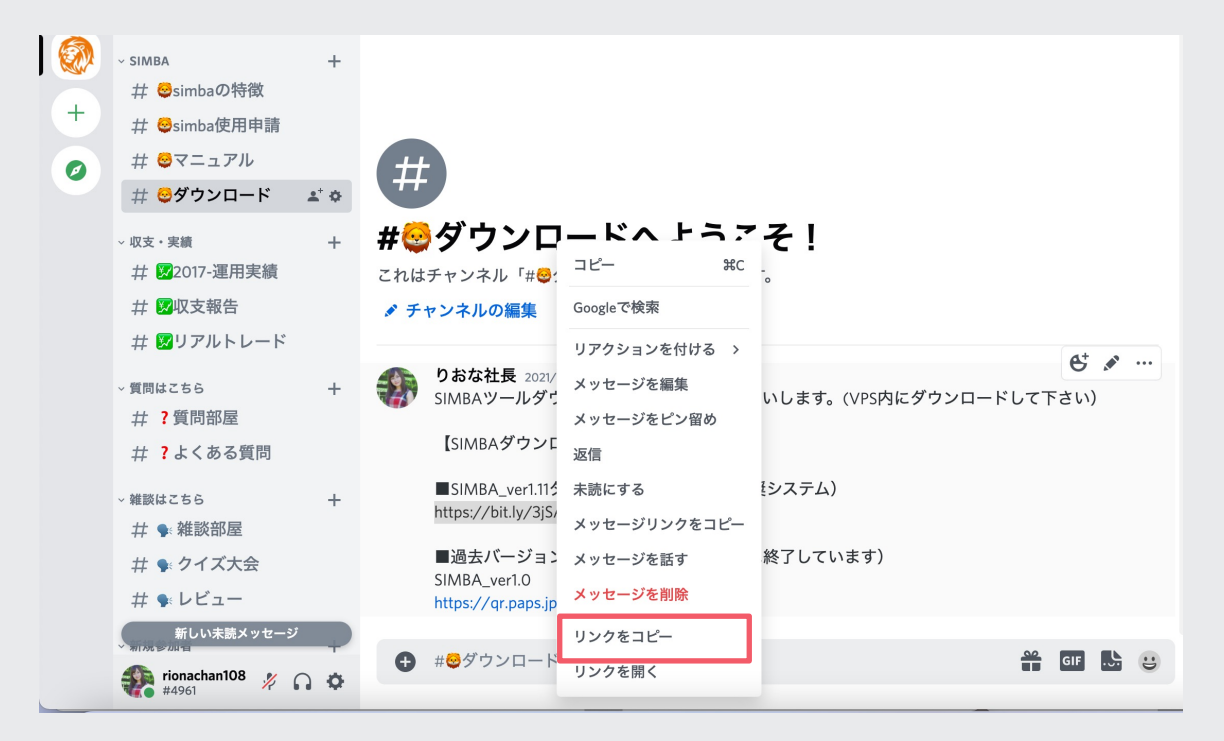

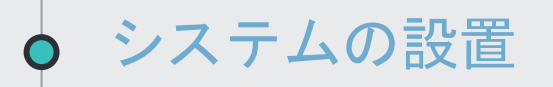

VPSを開き、Google Chromeをクリックします。

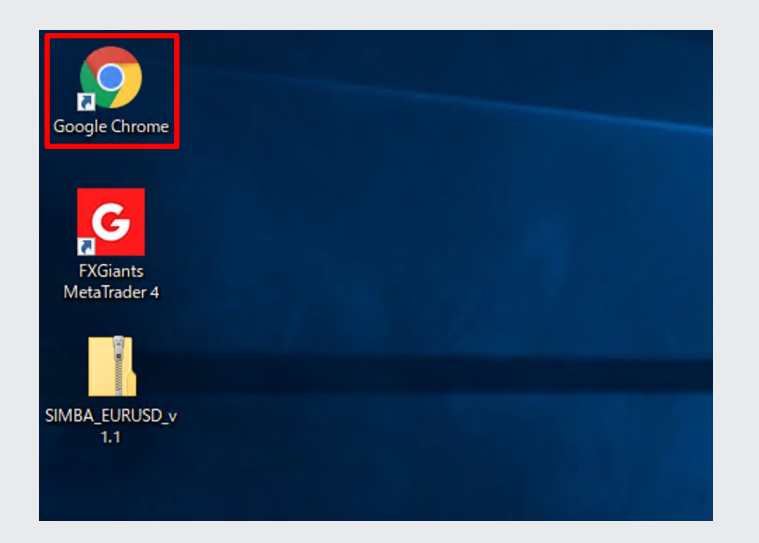

#### アドレスバーを右クリックして「貼り付けして移動する」をクリックする。

| 絵文字                       | Win+ピリオド |  |
|---------------------------|----------|--|
| 取消                        | Ctrl+Z   |  |
| 切り取り                      | Ctrl+X   |  |
| コピー                       | Ctrl+C   |  |
| 貼り付け                      | Ctrl+V   |  |
| 貼り付けて https://bit.ly/3jSA | DyZ に移動  |  |
| 削除                        |          |  |
| すべて選択                     | Ctrl+A   |  |
| 検索エンジンを管理                 |          |  |
| URL 全体を常に表示               |          |  |
|                           |          |  |

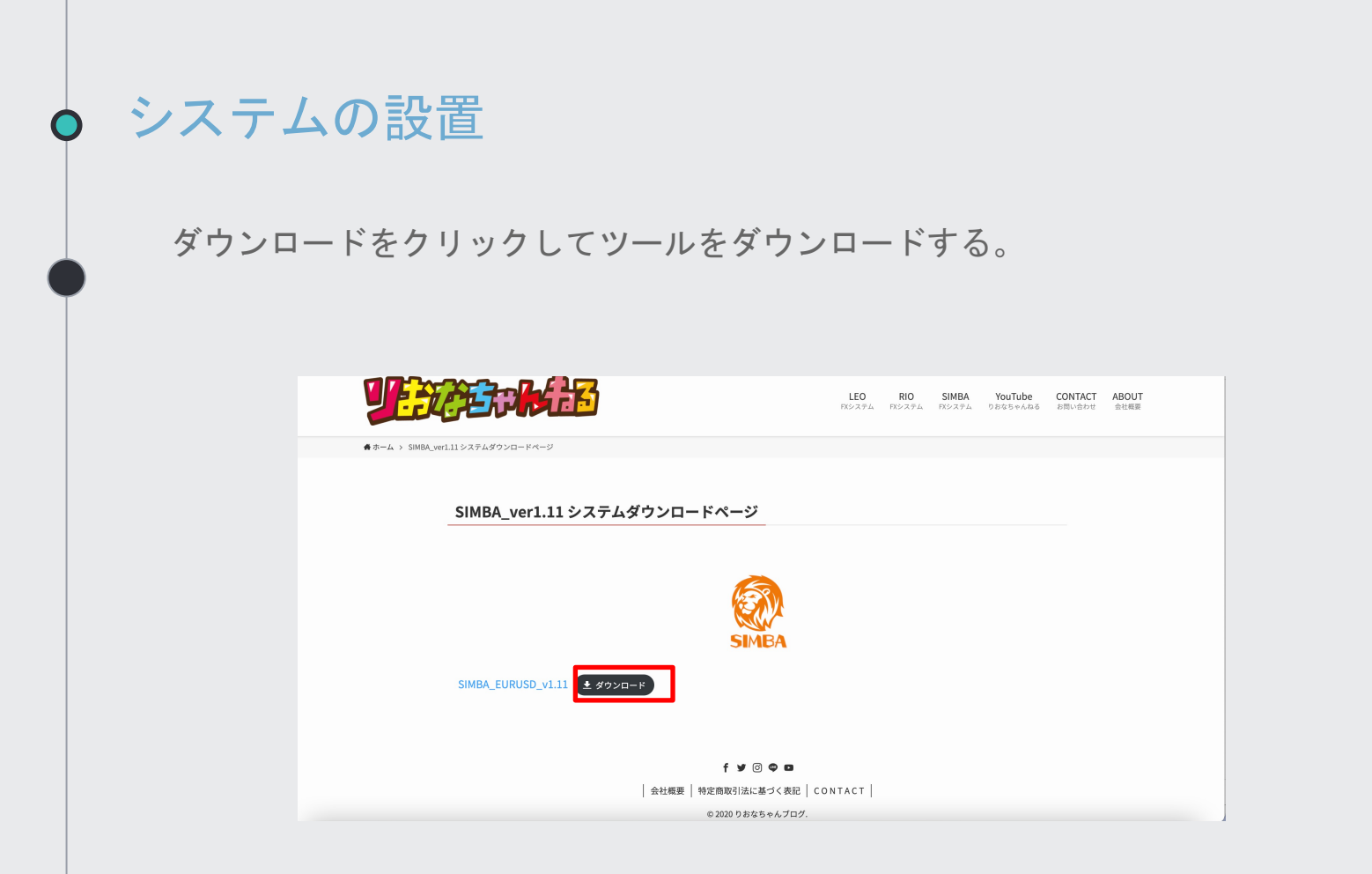

#### ダウンロードしたファイルをデスクトップにドラッグ&ドロップで貼り付けます。

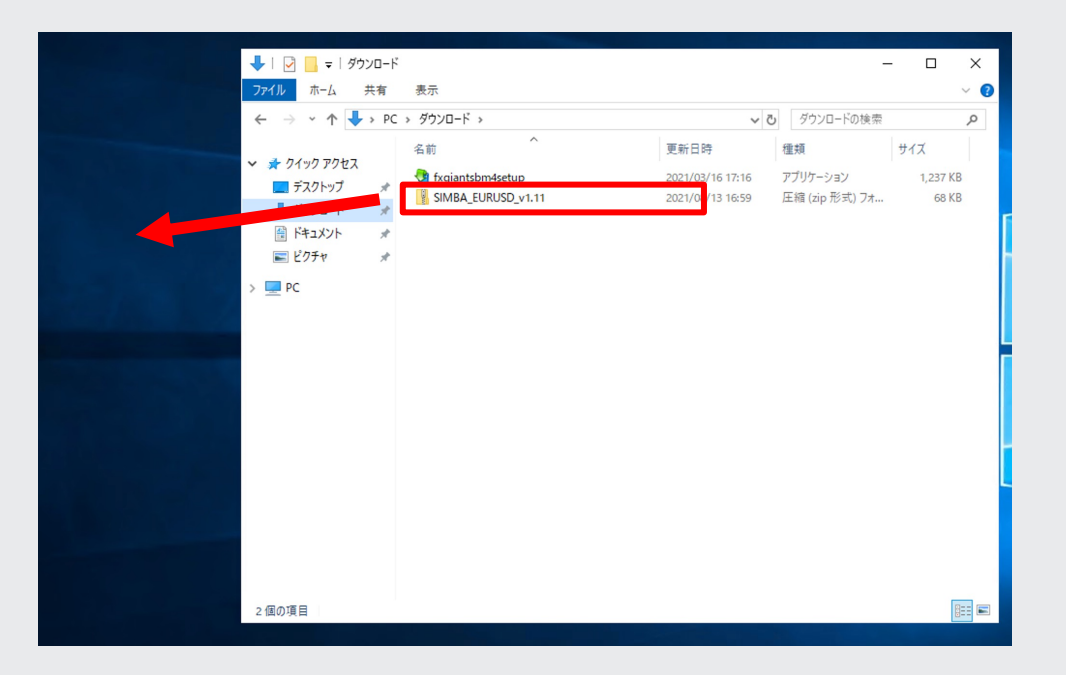

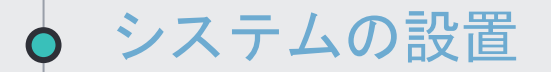

#### フォルダがデスクトップに出現していればOKです。

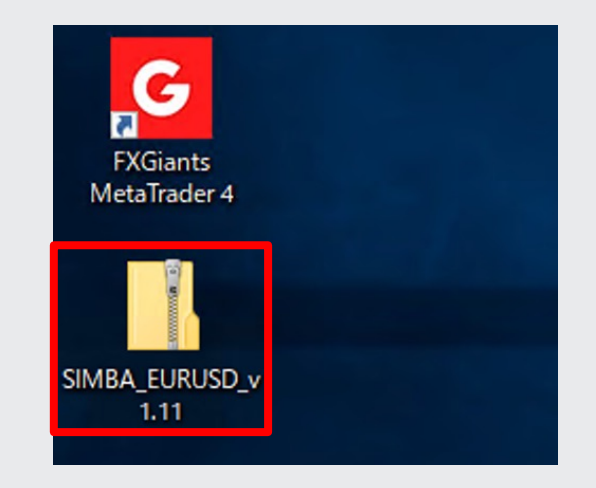

フォルダを展開すると「SIMBA\_EUDUSD\_v1.11」が入っています。

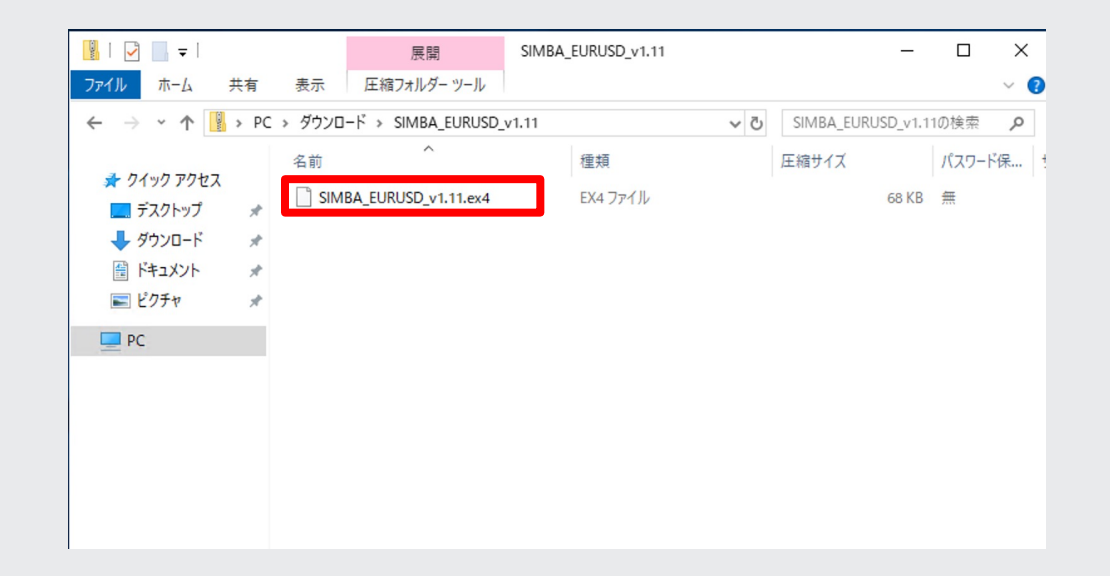

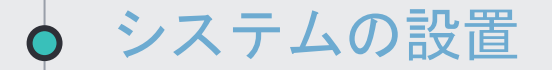

#### MT4をクリックします。

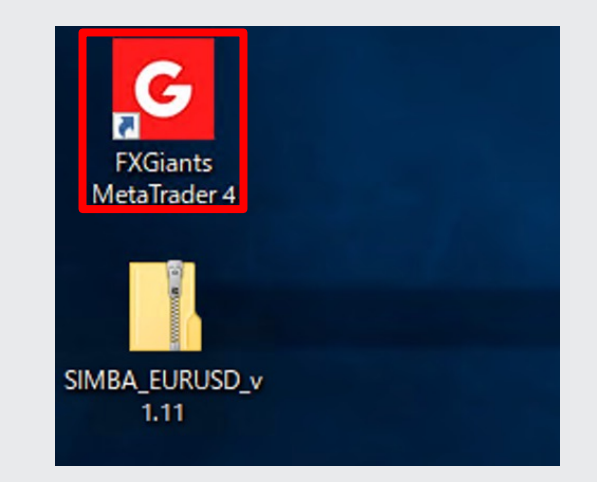

「ファイル」の中の「データフォルダを開く」をクリックします。

| 771                | (ル(F)                      | 表示 (V)                                      | 挿入(l)                         | チャート(C) ツ |
|--------------------|----------------------------|---------------------------------------------|-------------------------------|-----------|
| ĒĄ                 | 新規チ                        | ヤート (N)                                     |                               |           |
| 6                  | オフライ                       | ンチャート (О                                    | )                             |           |
|                    | チャート                       | の再表示                                        |                               | +         |
|                    | チャート                       | の組表示                                        |                               | •         |
|                    | チャート                       | を閉じる (C)                                    |                               | Ctrl+F4   |
|                    | 名前を                        | 付けて保存                                       | (S)                           | Ctrl+S    |
|                    | 画像と                        | して保存 (                                      | )                             |           |
| $\sim$             | データフ                       | フォルダを開く                                     | (D)                           |           |
|                    |                            |                                             |                               |           |
| 4 4 (가 다)<br>(가 다) | デモロ<br>取引ロ<br>ウェブト<br>MQL5 | 座の申請 (A<br>□座にログイン<br>・レーダーにロク<br>community | )<br>(L)<br>(イン (W)<br>(にログイン | (M)       |

#### フォルダが開くので「MQL4」のフォルダをクリックして下さい。

| 名前        | 更新日時             | 種類         |
|-----------|------------------|------------|
| , config  | 2020/12/17 17:01 | ファイル フォルダー |
| history   | 2020/12/17 16:52 | ファイル フォルダー |
| logs      | 2021/01/10 12:02 | ファイル フォルダー |
| MQL4      | 2020/12/17 16:50 | ファイル フォルダー |
| profiles  | 2020/12/17 16:50 | ファイル フォルダー |
| templates | 2020/12/17 16:50 | ファイル フォルダー |
| tester    | 2020/12/17 16:52 | ファイル フォルダー |
| origin    | 2020/12/17 16:50 | テキストドキュメント |
|           |                  |            |

#### フォルダが開くので「Experts」のフォルダをクリックして下さい

| 名前         | 更新日時             | 種類         |
|------------|------------------|------------|
| Experts    | 2021/01/02 17:10 | ファイル フォルダー |
| Files      | 2020/12/17 16:50 | ファイル フォルダー |
| - Images   | 2020/12/17 16:50 | ファイル フォルダー |
| lnclude    | 2020/12/17 16:50 | ファイル フォルダー |
| Indicators | 2020/12/17 16:53 | ファイル フォルダー |
| Libraries  | 2020/12/17 16:53 | ファイル フォルダー |
| Logs       | 2021/01/10 12:02 | ファイル フォルダー |
| Presets    | 2020/12/17 16:50 | ファイル フォルダー |
| Projects   | 2020/12/17 16:50 | ファイル フォルダー |
| Scripts    | 2020/12/17 16:53 | ファイル フォルダー |

,元のツールを残したまま、「SIMBA ver1.11」を展開したフォルダからコピー&ペーストで入れて 下さい。

 $\rightarrow$  \*~ 1 更新日時 名前 🖈 クイック アクセス MACD Sample.ex4 2021/03/16 17:22 ニー デスクトップ \* 4 MACD Sample 2021/03/16 17:22 👃 ダウンロード \* Moving Average.ex4 2021/03/16 17:22 🚔 ドキュメント \* 4 Moving Average 2021/03/16 17:22 ▶ ピクチャ mglcache.dat \* 2021/08/13 17:09 SIMBA\_EURUSD\_v1.1.ex4 2021/08/13 17:09

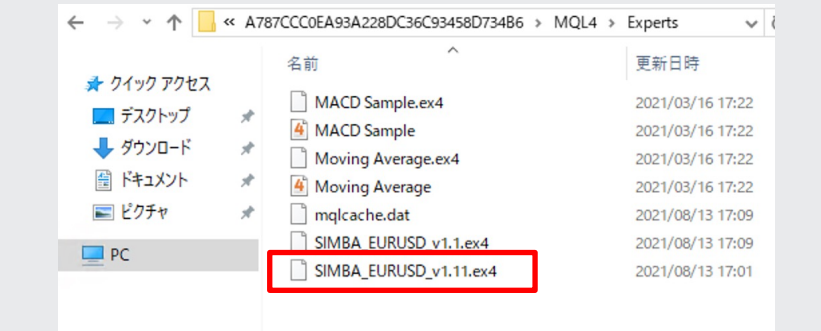

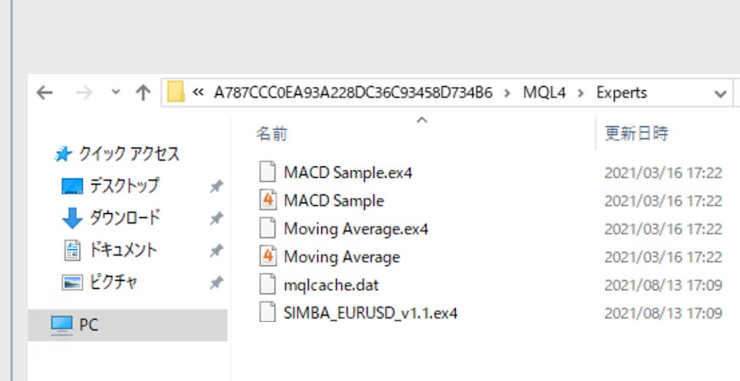

システムの設置

ナビゲーター上で右クリックをし、更新を押してください。

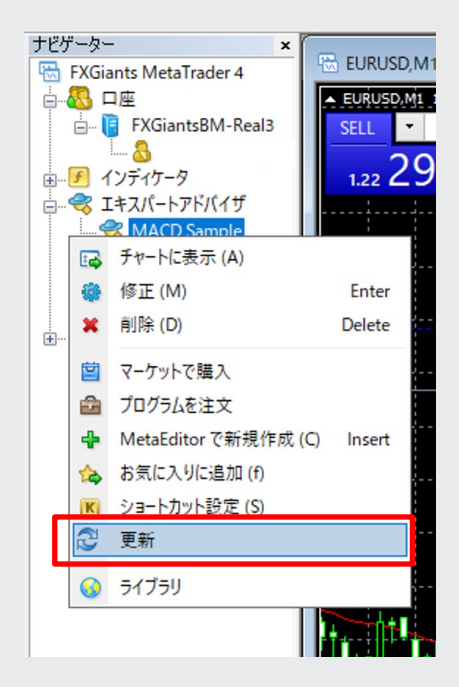

ナビゲーターに新しいツールが入ります。

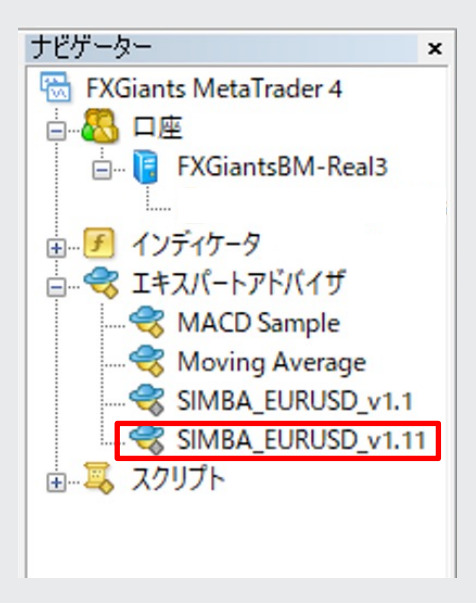

### ● システムの設置

『SIMBA\_EUDUSD\_ver1.11』をクリックして選択したまま、 『EURUSD』のチャートまでドラッグして離します。

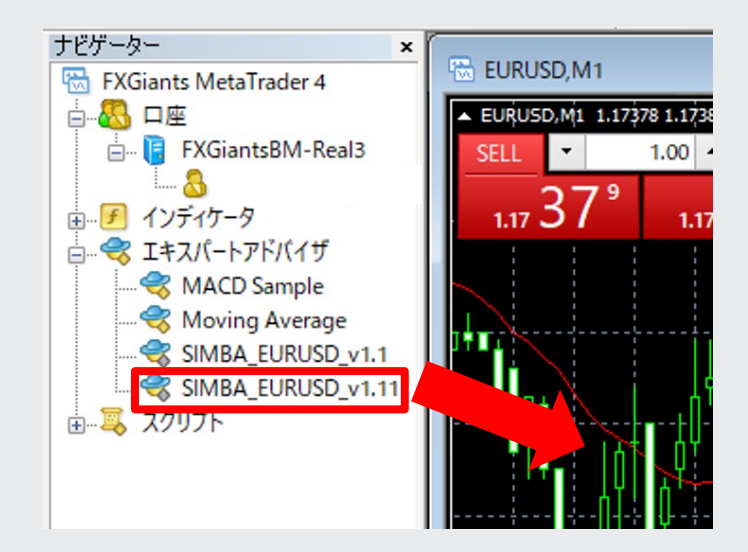

『元のツールを停止して新しいツールをチャートに適用しますか』と表示が出るので はいを押します。

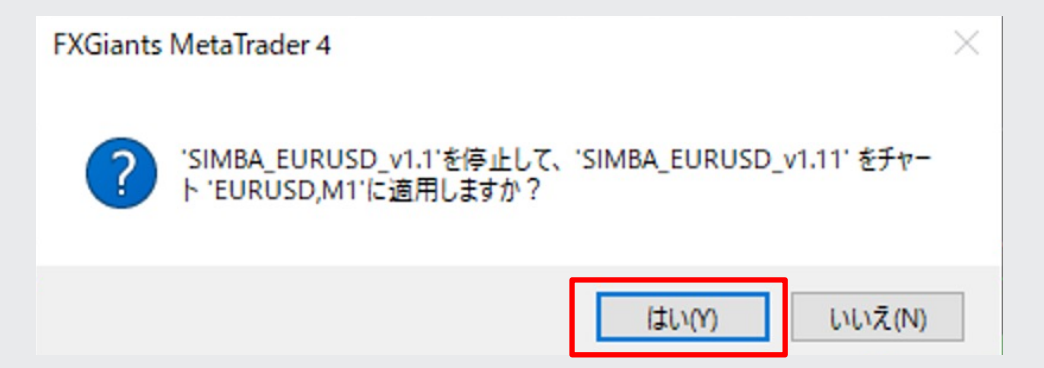

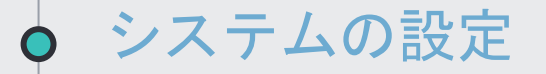

#### 下記の画面が表示されたら、『全般』タブを選択します。

| Expert - SIMBA_EU | JRUSD_v1.11                      |       | ?    | × |
|-------------------|----------------------------------|-------|------|---|
| バージョン情報 🔒         | 2般 パラメーターの入力                     |       |      |   |
| SIMBA             | SIMBA_EURUSD_v1.11<br>LLC. LIONA |       |      |   |
|                   | OK                               | キャンセル | リセット | • |

#### 『全般』タブの『DLLの使用を許可する』と『自動売買を許可する』にチェックを付けます。

| Expert - SIMBA_EURUSD_v1.11                                                                                                    |                                                                   | ?    | × |
|----------------------------------------------------------------------------------------------------|-------------------------------------------------------------------|------|---|
| バージョン情報 全般 パラメーターの入力                                                                                                    |                                                                   |      |   |
| <ul> <li>コモン</li> <li>Long &amp; Short ∨ ポジション</li> <li>ジアラームを有効化         <ul> <li>□ 1回鳴ったらアラームを無効化</li> </ul> </li> <li>自動売買</li> </ul> <li>☑ 自動売買を許可する</li> | セイフティー<br>✓ DLLの使用を許可する<br>✓ 外部エキスパートの使用を許可する<br>□ シグナル設定の変更を許可する |      |   |
|                                                                                                    | OK キャンセル                                                          | リセット | • |

『パラメーターの入力』タブを選択します。

「Accountkey」欄にサポートからメールで送られてきたアカウントキーを入力します。

| vpert - SIMBA_EURUSD_v1.11 |     |  |   | ?        | $\times$ |
|----------------------------|-----|--|---|----------|----------|
| パージョン情報 全般 パラメーターの入力       |     |  |   |          |          |
| 変数                         | 値   |  | ^ |          |          |
| 🛤 _ AccountKey             | 0   |  |   |          |          |
| ab -01- Basic Parameters   |     |  |   |          |          |
| 📖 _ MagicNumber1           | 600 |  |   |          |          |
| _ SpreadLimit(point)       | 30  |  |   |          |          |
| ស - 🕞 2- Money Management  |     |  |   |          |          |
| 🥦 _ Lots                   | 0.1 |  |   |          |          |
| 📖 _ LotEx1                 | 2   |  |   |          |          |
| 📖 _ LotEx2                 | 3   |  |   | 読み込み (L) |          |
| ab - 03- Entry Setting     |     |  |   |          |          |
| MaxPosition Buv            | 3   |  | × | 环1于(3)   |          |

次に「Lots」の設定をします。

22ページを参考に、資金に応じた推奨Lotsの値を入力して『OK』を押して下さい。

| ージョン情報 全般 パラメーターの入力        | 1   |   |   |          |  |
|----------------------------|-----|---|---|----------|--|
| 変数                         | 値   |   | ^ |          |  |
| 🔢 _ AccountKey             | 0   |   |   |          |  |
| ស -01- Basic Parameters    |     |   |   |          |  |
| 🔢 _ MagicNumber1           | 600 |   |   |          |  |
| 🥶 _ SpreadLimit(point)     | 30  |   |   |          |  |
| ab] - 02- Money Management |     | _ |   |          |  |
| 💯 _ Lots                   | 0.1 |   |   |          |  |
| 🛤 _ LotEx1                 | 2   |   |   | -        |  |
| 📖 _ LotEx2                 | 3   |   |   | 読み込み (L) |  |
| 赴 -〇3- Entry Setting       |     |   |   | (星友 (S)  |  |
| MaxPosition Buv            | 3   |   | * | 17 (S)   |  |

#### 資金に応じた推奨Lotsの値

| 資金   | lot  |
|------|------|
| 1万円  | 0.01 |
| 5万円  | 0.05 |
| 10万円 | 0.1  |
| 20万円 | 0.2  |
| 30万円 | 0.3  |
| 40万円 | 0.4  |

※利益をお約束するものではなくすべて自己責任での運用になります。 資金1万未満での運用は設計時の想定以上にリスクがあることをご留意ください。 為替運用には思わぬリスクが伴います。当システムを利用したことによる損失について、責任は一切追えません。

#### エラー表示が出た場合はアカウントキーの入力が間違っている可能性があります。

| 🐥 アラート     |                   | ? | × |
|------------|-------------------|---|---|
| Acc        | buntKey_Error!    |   | ^ |
| A 12:20:10 | Account You Error |   | ~ |
| 4 13:20:10 | AccountKey_Error! |   |   |
|            |                   |   |   |
|            | ОК                |   |   |

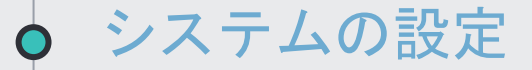

チャート画面内で右クリック→エキスパートアドバイザ→設定

からExport画面が出てきますので、パラメーターの入力タブを選択して正しいアカウ ントキーを入力してください。

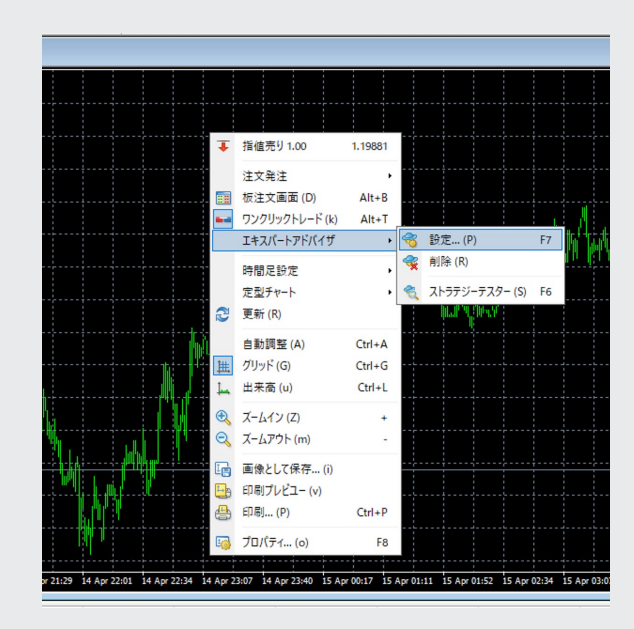

● 元のツールを削除

「ファイル」→「データフォルダを開く」→「MQL4」→「Experts」 Expertsを開き元のツールを削除します。

| 📕 🛛 🚽 🚽 Experts                                                                                                    |                                                                                                    |                                                                                                    |                                                                                                    | – 🗆 ×                                                               |
|----------------------------------------------------------------------------------------------------|----------------------------------------------------------------------------------------------------|----------------------------------------------------------------------------------------------------|----------------------------------------------------------------------------------------------------|---------------------------------------------------------------------|
| ファイル ホーム 共有                                                                                                    | 表示                                                                                                    |                                                                                                    |                                                                                                    | ~ 😮                                                                 |
| ← → • ↑ 🔂 « A7                                                                                                    | 87CCC0EA93A228DC36C93458D734B6 →                                                                                                    | MQL4 > Experts v Ĉ                                                                                                    | ) Expertsの検索                                                                                                    | م                                                                   |
| <ul> <li>← → ~ ↑ ■ « A7</li> <li><i>★</i> クイック アクセス</li> <li><i>■</i> デスクトップ #</li> <li><i>★</i> ダウソロード #</li> <li><i>■</i> ドキュメント #</li> <li><i>■</i> ビクチャ #</li> <li>■ PC</li> </ul> | 87CCC0EA93A228DC36C93458D73486 ><br>名前<br>MACD Sample.ex4<br>MACD Sample<br>Moving Average.ex4<br>Moving Average<br>mqlcache.dat<br>SIMBA_EURUSD_v1.1.ex4<br>SIMBA_EURUSD_v1.11.ex4 | MQL4 > Experts     く     で       更新日時     2021/03/16 17:22     2021/03/16 17:22       2021/03/16 17:22     2021/03/16 17:22       2021/03/16 17:22     2021/03/16 17:22       2021/03/16 17:22     2021/03/16 17:22       2021/03/16 17:22     2021/03/16 17:22       2021/03/16 17:22     2021/03/16 17:22       2021/03/16 17:22     2021/03/16 17:22       2021/03/16 17:22     2021/03/16 17:22       2021/03/16 17:22     2021/03/16 17:22       2021/03/16 17:22     2021/03/16 17:22       2021/03/16 17:22     2021/03/16 17:22       2021/03/16 17:22     2021/03/16 17:22       2021/03/16 17:22     2021/03/16 17:22       2021/03/16 17:22     2021/03/16 17:22       2021/03/16 17:22     2021/03/16 17:22       2021/03/16 17:22     2021/03/16 17:22       2021/03/16 17:22     2021/03/16 17:22       2021/03/16 17:22     2021/03/16 17:22       2021/03/16 17:22     2021/03/16 17:22       2021/03/16 17:22     2021/03/16 17:22       2021/03/16 17:22     2021/03/16 17:22       2021/03/16 17:22     2021/03/16 17:22       2021/03/16 17:22     2021/03/16 17:22       2021/03/16 17:22     2021/03/16 17:22       2021/03/16 17:22     201/03/16 17:22       2021/03/16 17:22     201/03/16 17:22    < | <ul> <li>Expertsの検索</li> <li>種類</li> <li>EX4 ファイル</li> <li>MQL4 Source File</li> <li>EX4 ファイル</li> <li>MQL4 Source File</li> <li>DAT ファイル</li> <li>ファイル</li> <li>ファイル</li> <li>ファイル</li> </ul> | ク<br>サイズ<br>11 KB<br>7 KB<br>15 KB<br>6 KB<br>5 KB<br>6 KB<br>69 KB |
|                                                                                                    | -                                                                                                    | 名前の変更(M)<br>プロパティ(R)                                                                                                    |                                                                                                    |                                                                     |

# 入れ替え完了

これで新しい自動売買の設定は全て完了しました!

自動売買がONになっているのを確認してエントリーが入るのを待ちましょう!

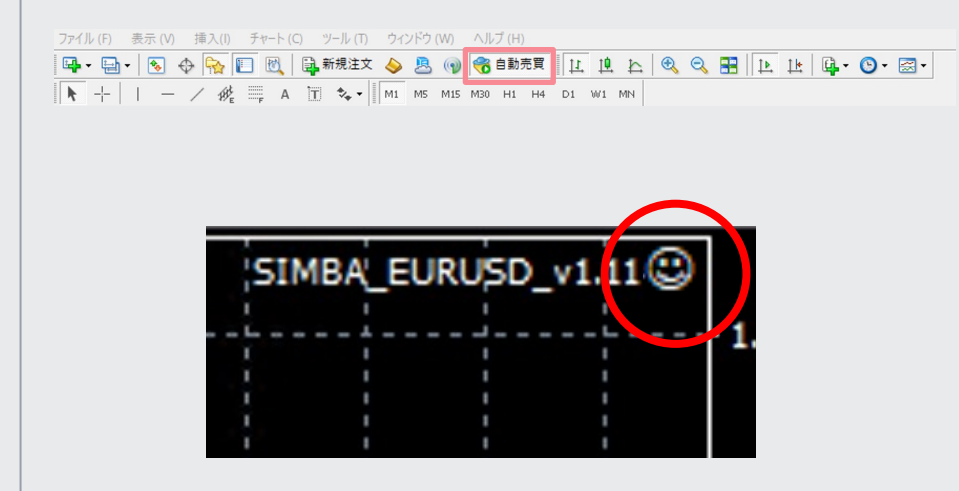

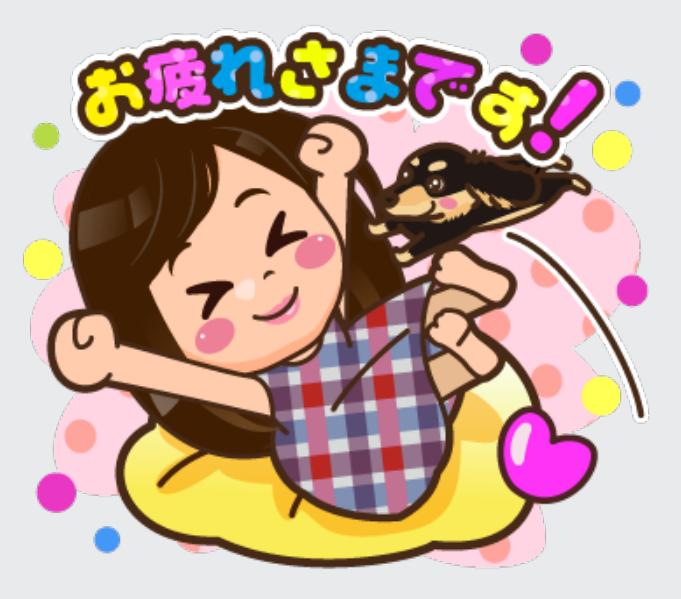